## วิธีการใช้งานระบบการใช้บริการ E-Service

๑. เข้าเว็บไซต์ องค์การบริหารส่วนตำบลหว้าทอง <u>https://wathong.go.th/base</u>

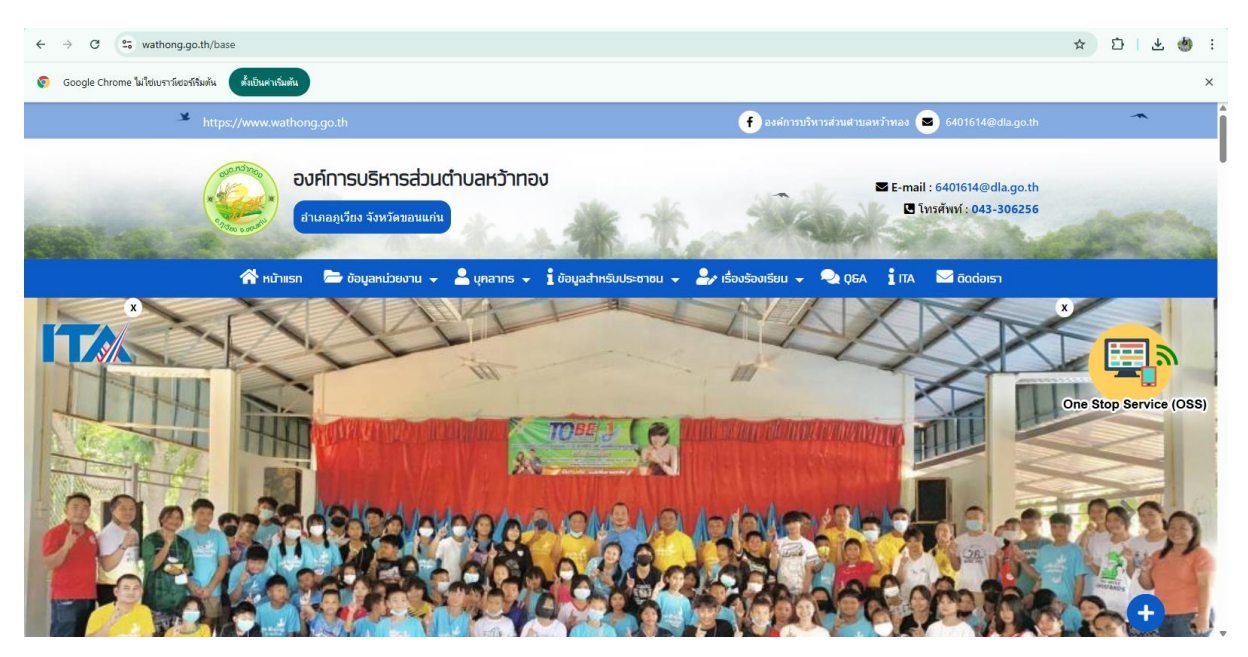

๒. ท่านสามารถเข้าไปที่หัวข้อ E-SERVICE ดังภาพที่แสดงต่อไปนี้

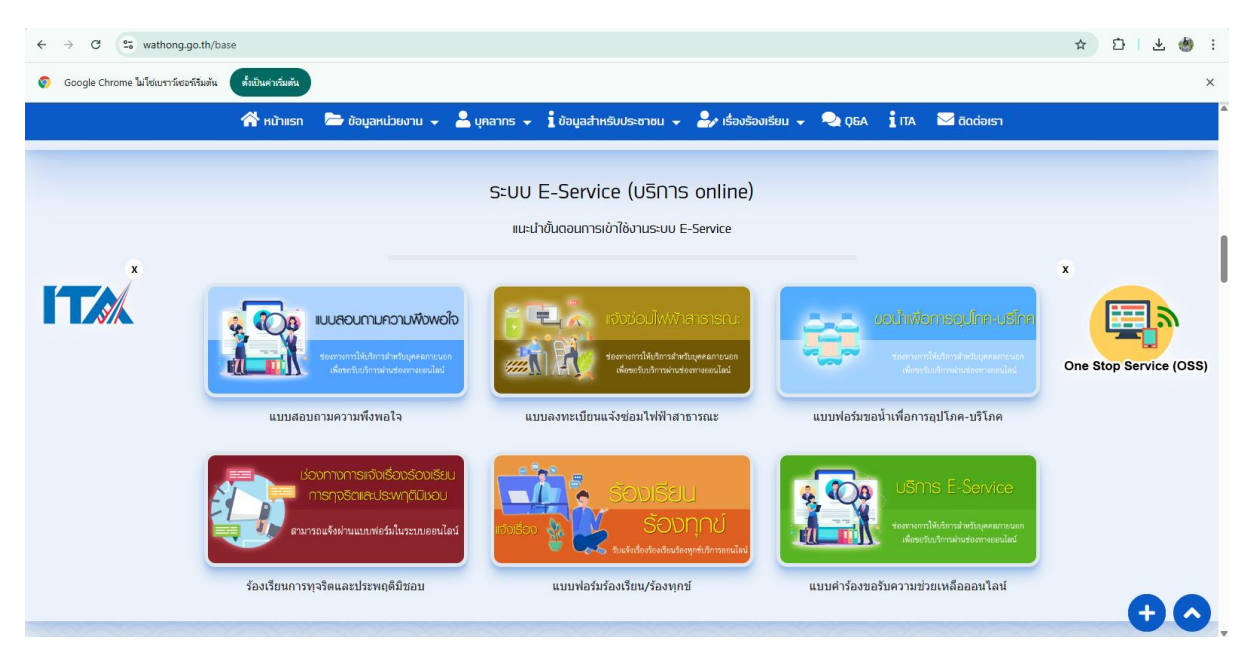

๑. เลือกบริการที่ท่านต้องการกรอกข้อมูลรายละเอียดการขอรับบริการของท่านลงในแบบฟอร์ม Google From การขอรับบริการออนไลน์

๒. กรุณากรอกข้อมูลให้ครบถ้วน หากมี \* สีแดงที่หัวข้อใดแสดงว่าเป็นข้อมูลจำเป็นที่จะต้องกรอกให้ครบถ้วน

๓. เมื่อกรอกข้อมูลครบแล้วให้

 ๔. เจ้าหน้าที่ได้รับข้อความและทำการตรวจสอบข้อมูลรายละเอียดผ่านระบบ Google Drive พร้อมกับ ดำเนินการปริ้นท์แบบขอรับบริการออนไลน์

 ๕. เมื่อผู้บริหารได้พิจารณาแล้วเจ้าหน้าที่จะแจ้งผลการพิจารณาให้ท่านทราบผ่านช่องทางติดต่อตามที่ท่าน ระบุโดยเร็วพร้อมดำเนินการในส่วนที่เกี่ยวข้องต่อไปตัวอย่างคำร้องขอรับความช่วยเหลือของประชาชน ออนไลน์

| https://www.wath | iong.go.th 🥑 องศ์การบริหารส่วนตำบลที่ว้าทอง 💌 6401614@dl           | a.go.th      |
|------------------|--------------------------------------------------------------------|--------------|
|                  | องค์การบริหารอ่วนดำบอ<br>หว้าทอง<br>ตำเภอภูเรียง จังหวัดขอนแก่ม    | 6256         |
|                  |                                                                    |              |
|                  | แบบฟอร์มขอน้ำเพื่อทารอุปโภค-บริโภค<br>曲 07/11/2567                 |              |
|                  | แบบฟอร์มขอน้ำเพื่อการอุปโภค-บริโม                                  | กค           |
|                  | ลงชื่อเข้าใช้ Googleเพื่อบันทึกการแก้ไข ดูข้อมูลเพิ่มเติม          |              |
|                  | * ระบุว่าเป็นดำถามที่จำเป็น                                        |              |
|                  | ชื่อ-สกุล *                                                        |              |
|                  | ทำตอบของคุณ                                                        |              |
|                  | เบอร์โทรศัพท์ *                                                    |              |
|                  | ดำตอบของคุณ                                                        |              |
|                  | ที่อยู่ *                                                          |              |
|                  | คำตอบของคุณ                                                        |              |
|                  | เหตุผลที่ต้องการน้ำเพื่อการอุป โภค-บริโภค *                        |              |
|                  | คำดอบของคุณ                                                        |              |
|                  | ส่ง<br>ท้ามส่งวงสัสต่านใน Google ฟอร์ม                             | ล้างแบบฟอร์ม |
|                  | -<br>Google ฟอว์ม เนื้อหานี้มิได้ดูกสร้างขึ้นหรือรับรอง โดย Google |              |
| 0                |                                                                    | •            |

## ตัวอย่างคำร้อง ขอรับความช่วยเหลือของประชาชนออนไลน์